# Streaming Phone Calls and Audio using the Signia StreamLine Microphone: A Guide for Android Users

# Section I: Set-up your Signia App and connect to your Signia hearing aids.

**<u>Step 1</u>**: Download the Signia App from the Google Play Store. It is compatible with Android version 5.0 and higher.

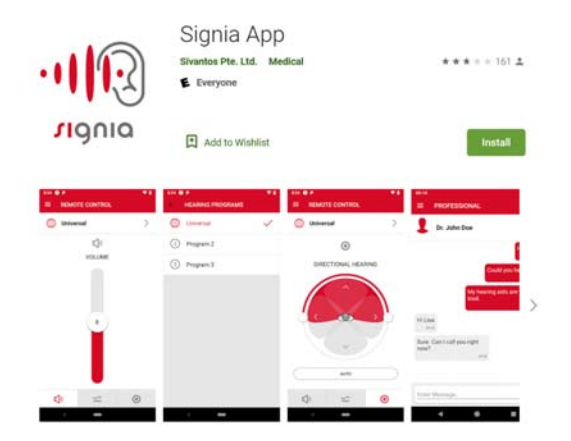

**<u>Step 2</u>**: Turn on Bluetooth on your phone and follow the instructions below to set connect your Signia hearing aids to the Signia app.

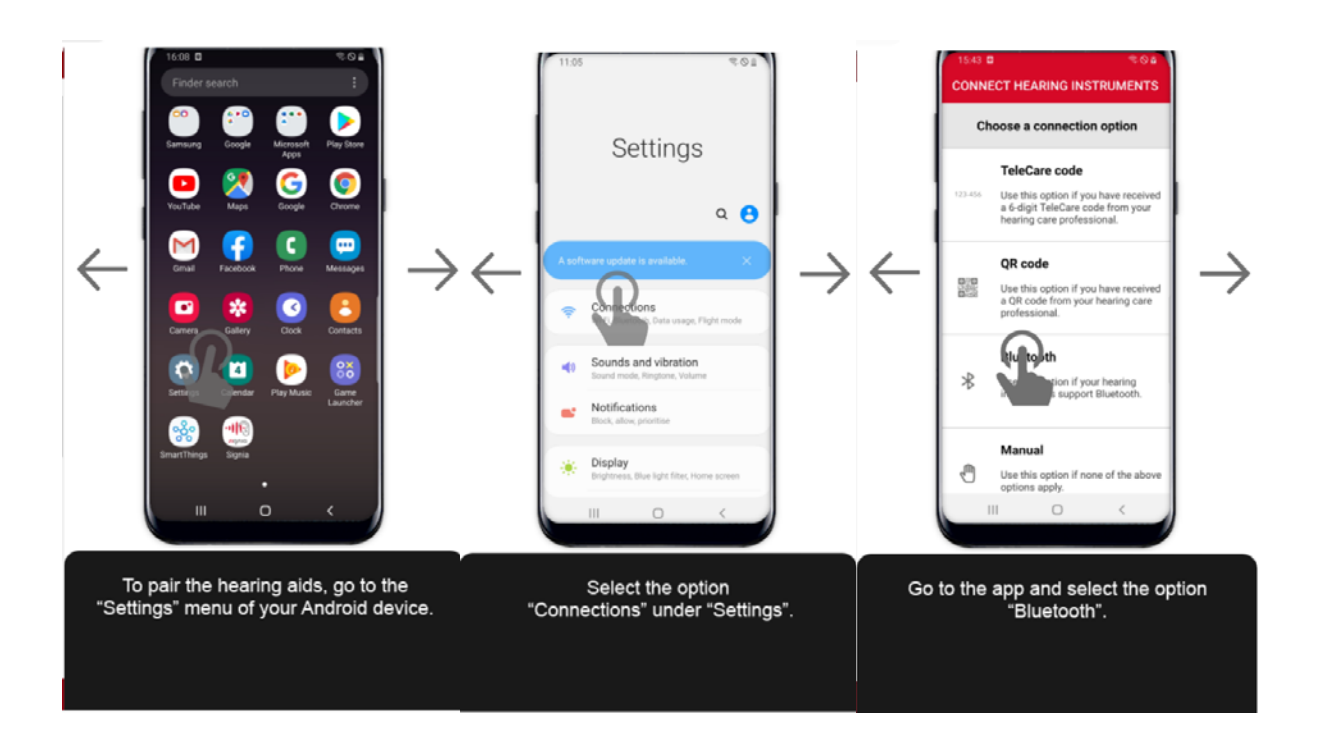

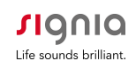

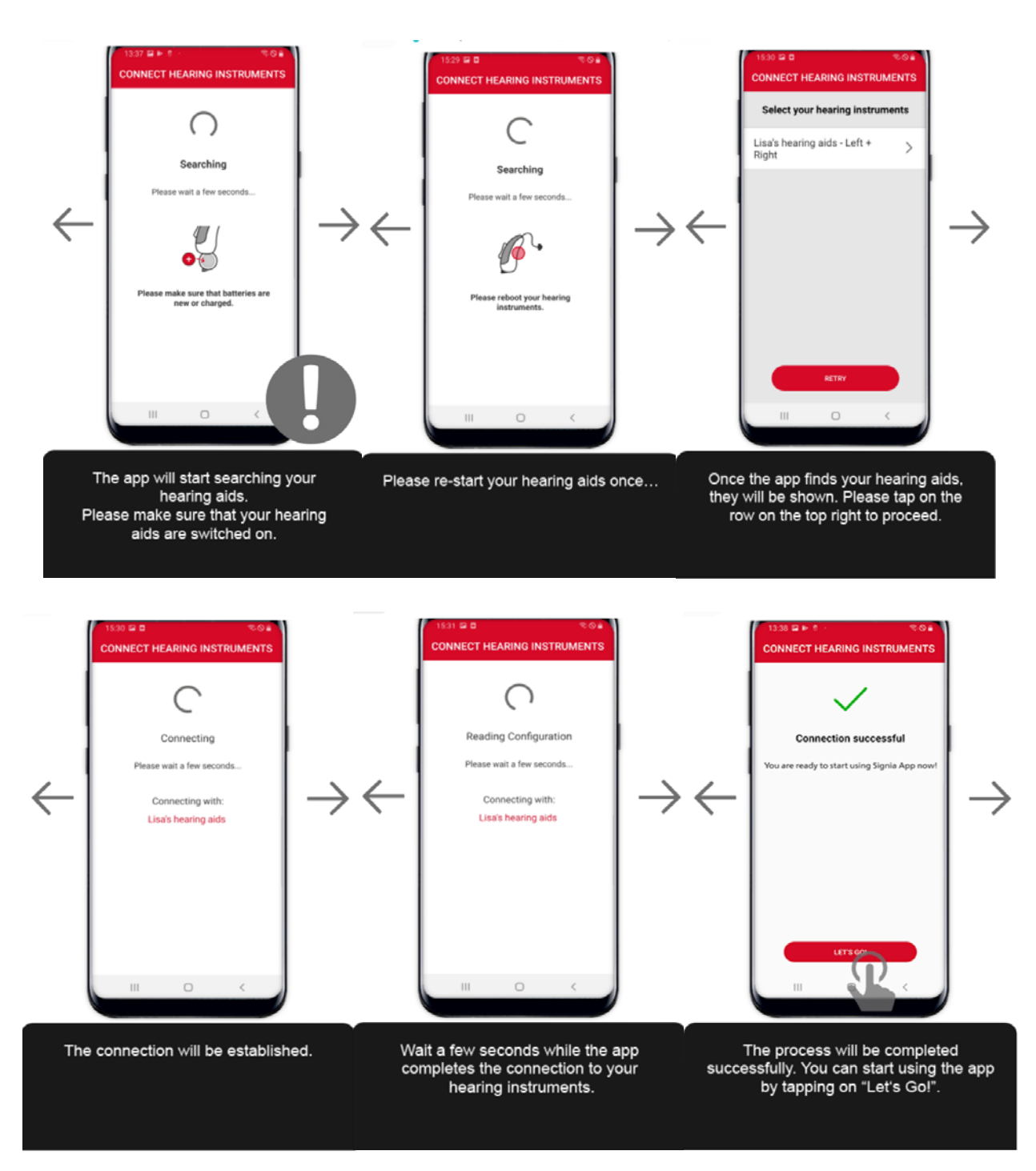

FOR MORE INFORMATION: see the interactive user guide: <u>https://www.signia-</u> <u>hearing.com/signia-app/.</u> For assistance with pairing and using the Signia app, please call the **Signia Consumer Hotline: 800-350-6093** 

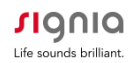

#### Section 2: Pair your hearing aids to the StreamLine Mic

Note: Your hearing aids only need to be paired once with the StreamLine Mic

Step 1: Open and close the battery doors of the hearing aids to place them in pairing mode

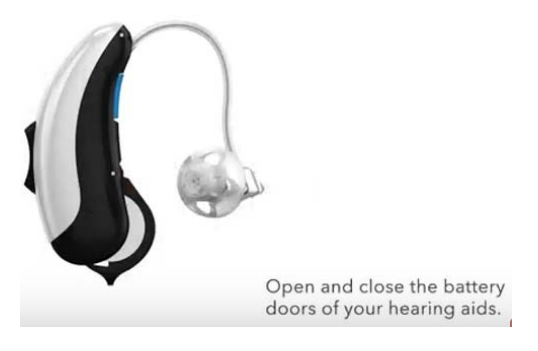

**Step 2:** Turn on the StreamLine Mic by holding down the Multi-Function Button (MFB) until the power indicator is green. This takes approximately 3 seconds. A flashing yellow indicator confirms the start of the automatic pairing process.

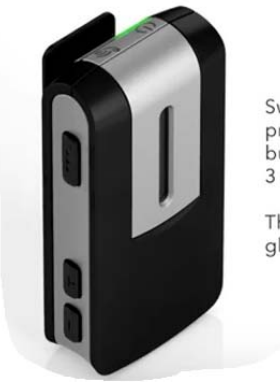

Switch on StreamLine Mic by pressing the multi-function button for approximately 3 seconds.

The Power indicator glows green.

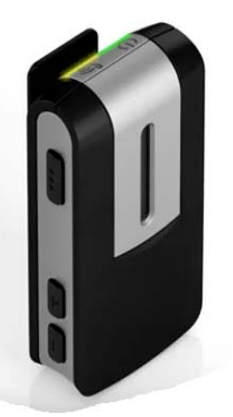

The status indicator starts flashing yellow which shows that the pairing process has started automatically.

**Step 3:** Place both hearing aids close to the StreamLine Mic (max distance 20 cm or 8 inches). Pairing is finished when the status indicator is solid yellow.

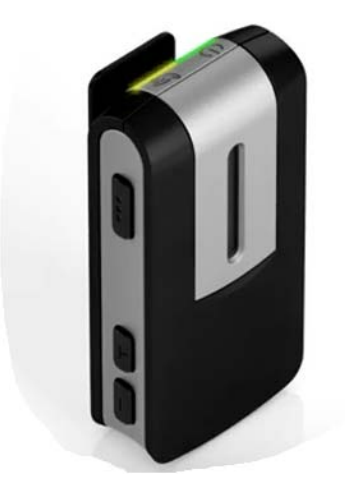

Pairing is successful as soon as the yellow light stops flashing and stays on.

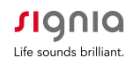

#### Section 3: Pair the StreamLine Mic to Your Smartphone:

**<u>Step 1</u>**: Confirm that Bluetooth of the mobile device is on. For most phones, this is in the settings menu.

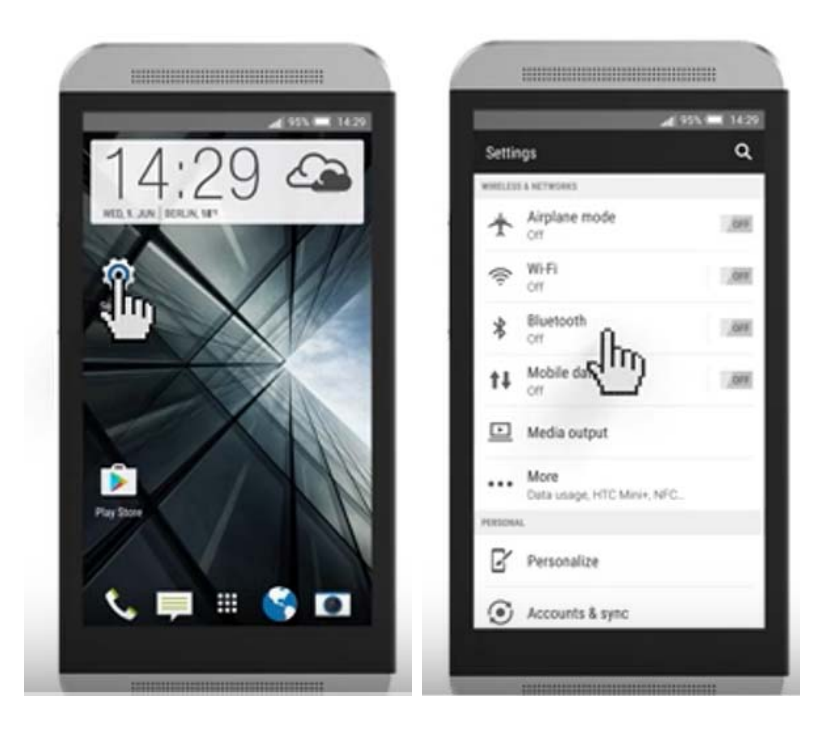

**<u>Step 2</u>**: Turn on the StreamLine Mic by holding down the Multi-function button (MFB) until the power indicator is green. This takes approximately 3 seconds.

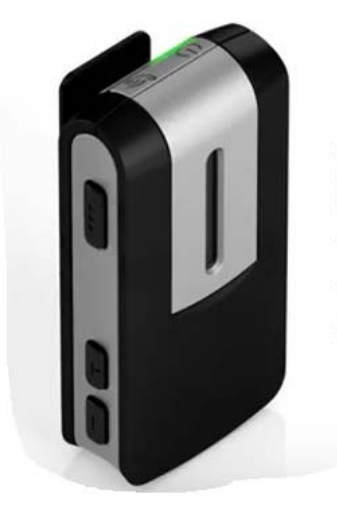

Switch on StreamLine Mic by pressing the multi-function button for approximately 3 seconds.

The Power indicator glows green.

<u>Step 3:</u> Simultaneously hold down the MFB and "+" volume up button on the StreamLine Mic, until the status indicator flashes blue, to put it in pairing mode. This takes approximately 6 seconds.

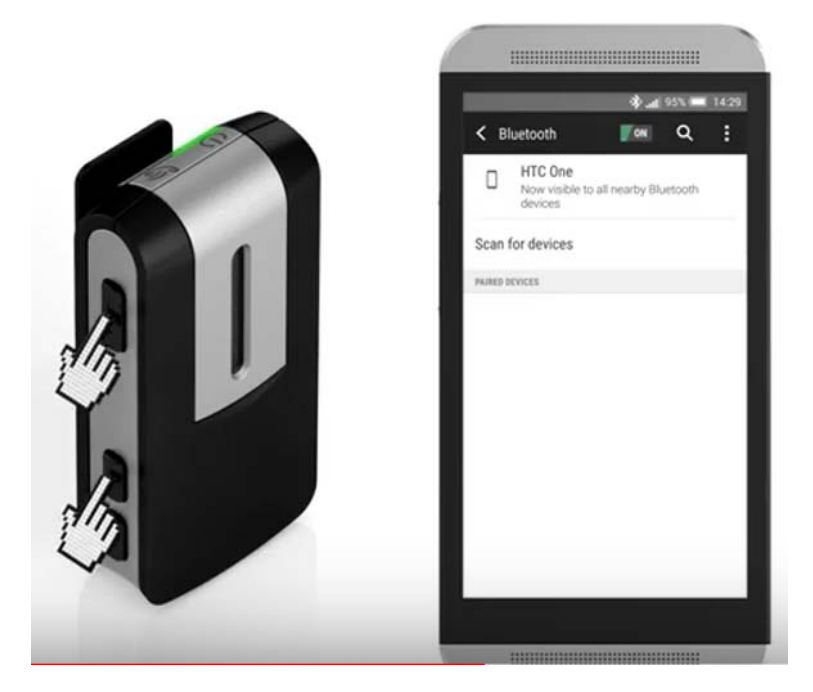

**Step 4:** You have 3 minutes to complete the pairing. Select StreamLine Mic from the list of detected devices on the Bluetooth menu. If requested, enter the PIN 0000. A solid green power indicator and solid blue status indicator verify connection to smartphone is successful

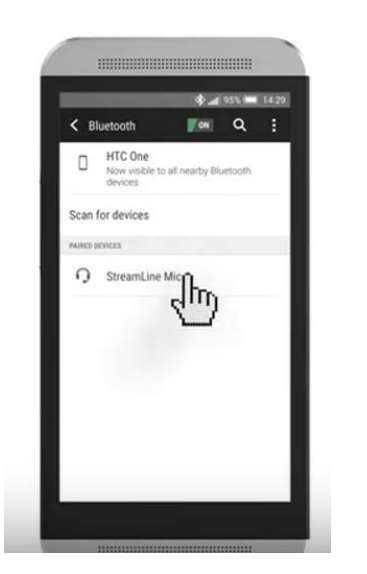

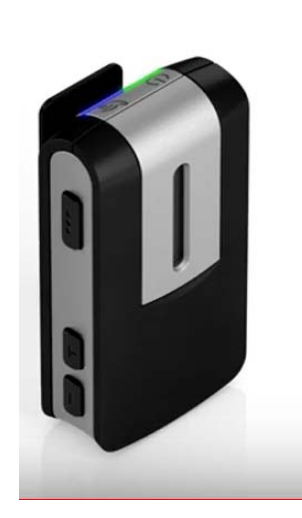

## Section 4: How to Make Hands-Free Phone Calls with StreamLine Mic

**Step 1:** Make sure your hearing aids are paired with your smartphone and StreamLine Mic following the instructions in sections 2 and 3.

<u>Step 2:</u> When a phone call comes in you will hear a ringtone in your ears and the status indicator on the StreamLine Mic flashes green.

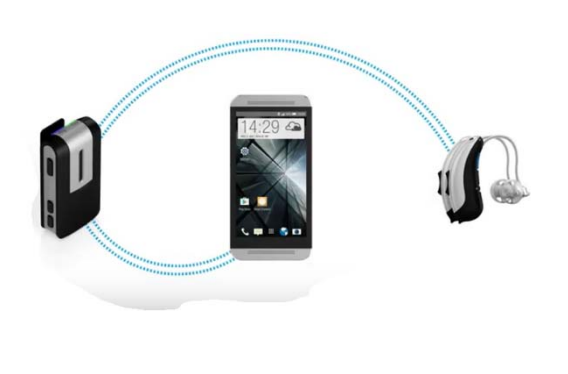

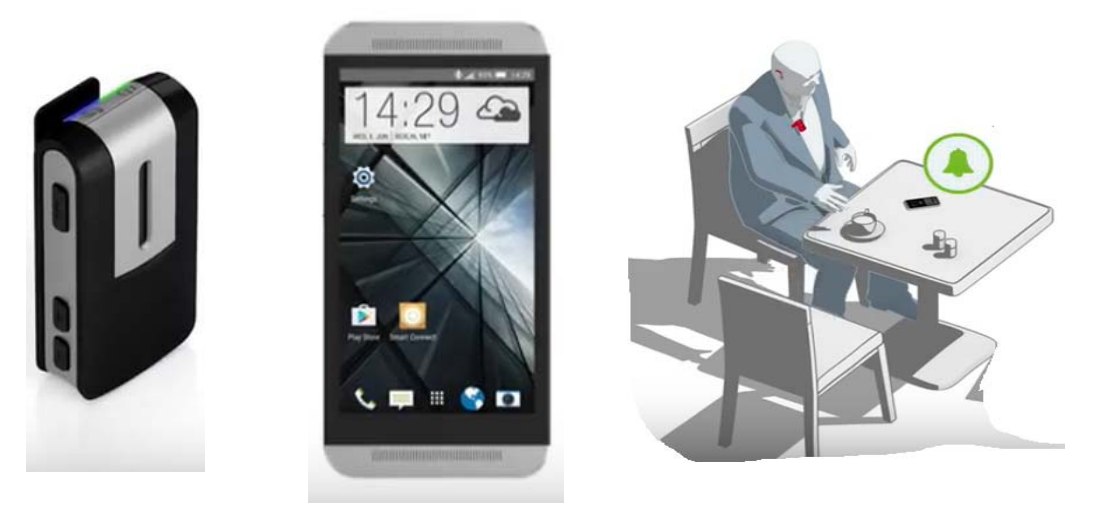

**Step 3:** To answer the call, use your phone as usual or briefly press StreamLine Mic's multifunction button (MFB). The phone call is streamed automatically to both ears and can be completely hands-free. The status indicator stays green while the phone call is active. To end the call, press the MFB or use your smartphone.

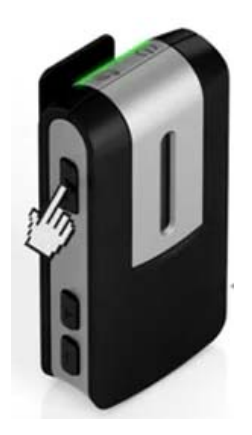

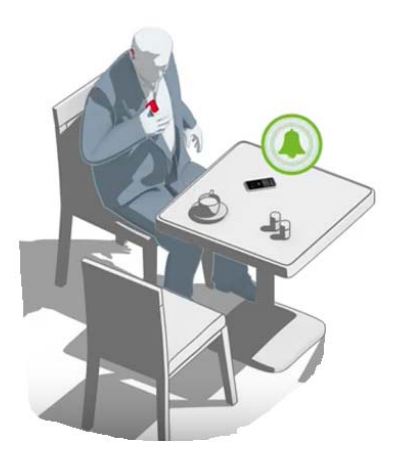

### Section 5: How to Stream Audio with StreamLine Mic

**Step 1:** Make sure your hearing aids are paired with your Bluetooth Device and StreamLine Mic following the instructions in sections 2 and 3.

**Step 2:** To start streaming, open your music source on your phone and start playing. Music is streamed automatically to both hearing aids in

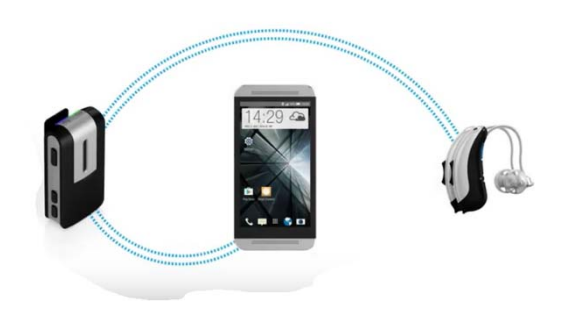

stereo quality. The status indicator on the StreamLine Mic turns orange when streaming audio. If you pair your StreamLine Mic to your computer or other Bluetooth-enabled media devices, you can stream audio from these devices as well.

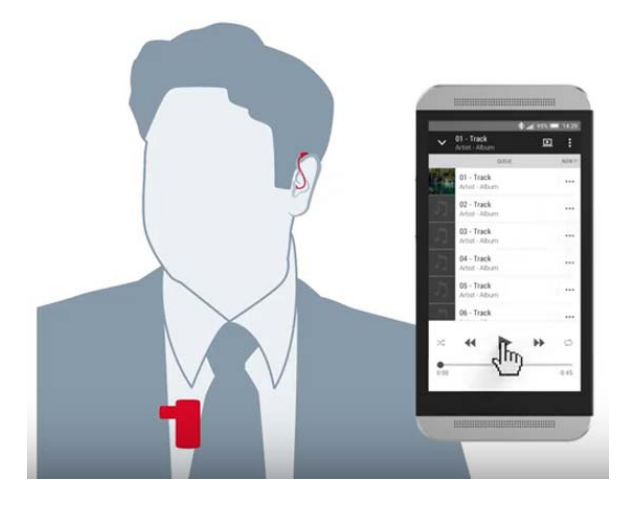

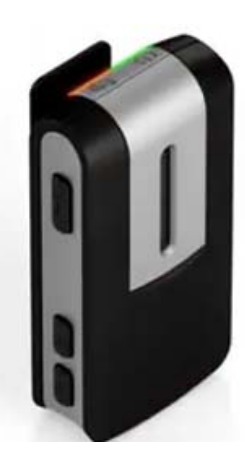

<u>Step 3:</u> You can pause music streaming by briefly pressing the MFB. Restart the music using your phone. When streaming pauses, the indicator light is no longer orange.

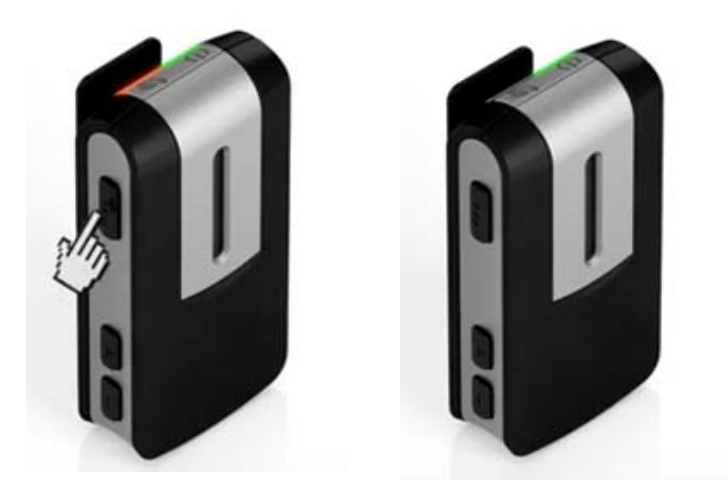

**Step 4:** In case a phone call comes in while you are streaming audio, a ringtone will be heard in the hearing aids and the status indicator flashes green; the music stream is put on hold.

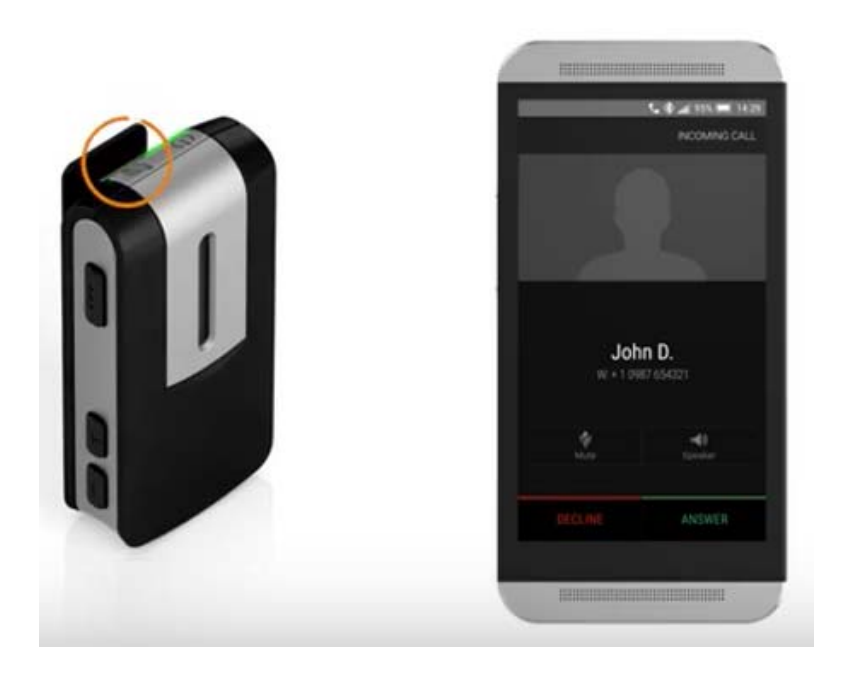

**<u>Step 5</u>**: When the call is accepted on the phone or via pressing the MFB, the call is automatically streamed into both hearing aids. The call can be made completely hands-free.

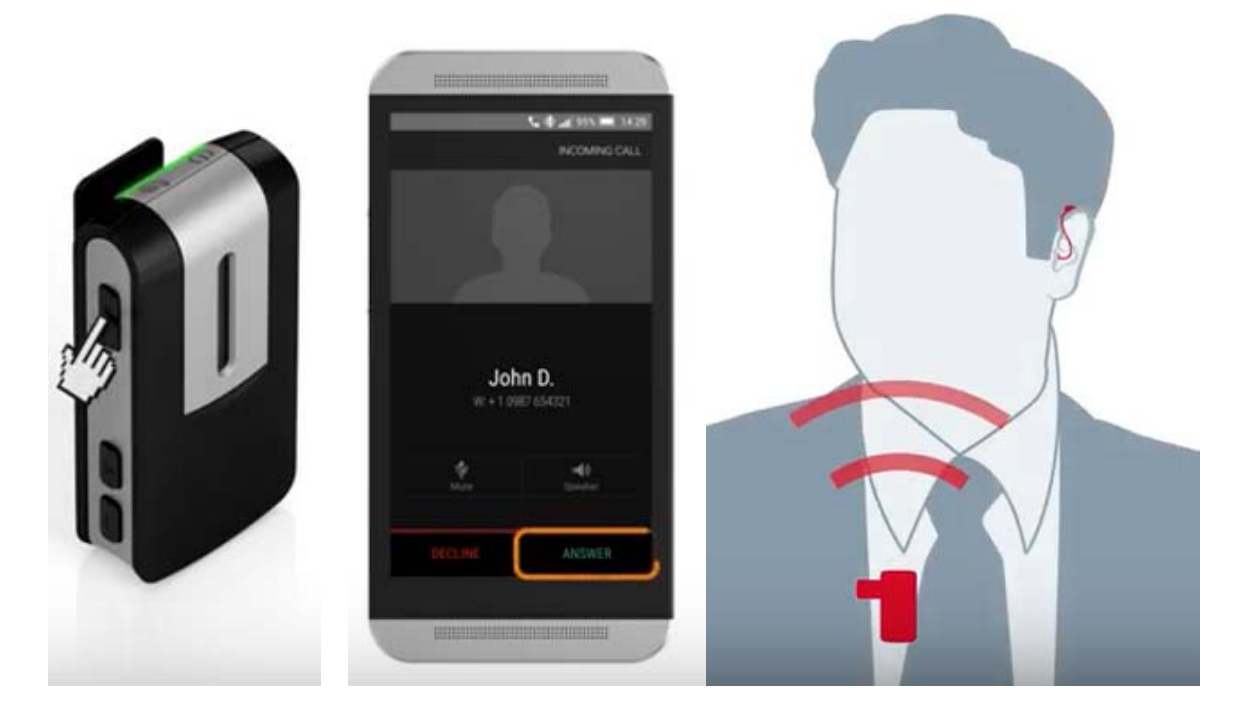

**Step 6:** End the call to resume the music stream. For some phones, the music must be restarted manually. When music streaming resumes, the indicator light is again orange.

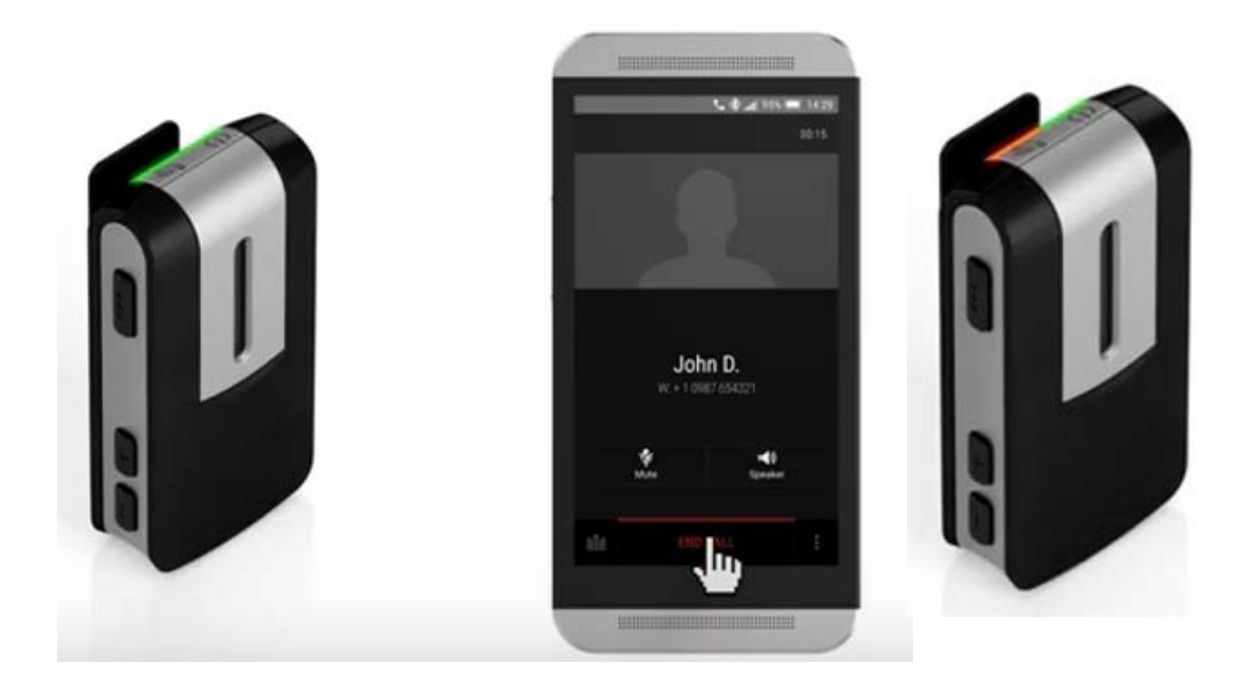

# **Consumer Hotline**

Now Signia hearing aid wearers can call our Consumer Hotline for professional assistance with Apps, pairing, and use.

800-350-6093

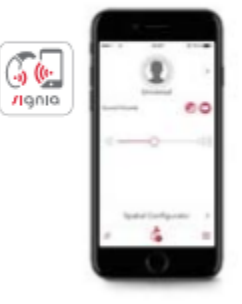